# SONY

# CD-RW/DVD-ROM ドライブ

## セットアップ説明書

お買い上げいただきありがとうございます。

電気製品は安全のための注意事項を守らないと、 火災や人身事故になることがあります。

この取扱説明書には、事故を防ぐための重要な注意事項と製品の 取り扱いかたを示しています。この取扱説明書をよくお読みのう え、製品を安全にお使いください。

お読みになったあとは、いつでも見られるところに必ず保管して ください。

本機ご使用前に必ずお読みください。

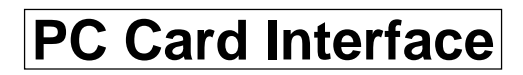

# セットアップ操作の流れ

ご使用のWindowsのバージョンによってセットアップの操作手順が異なります。

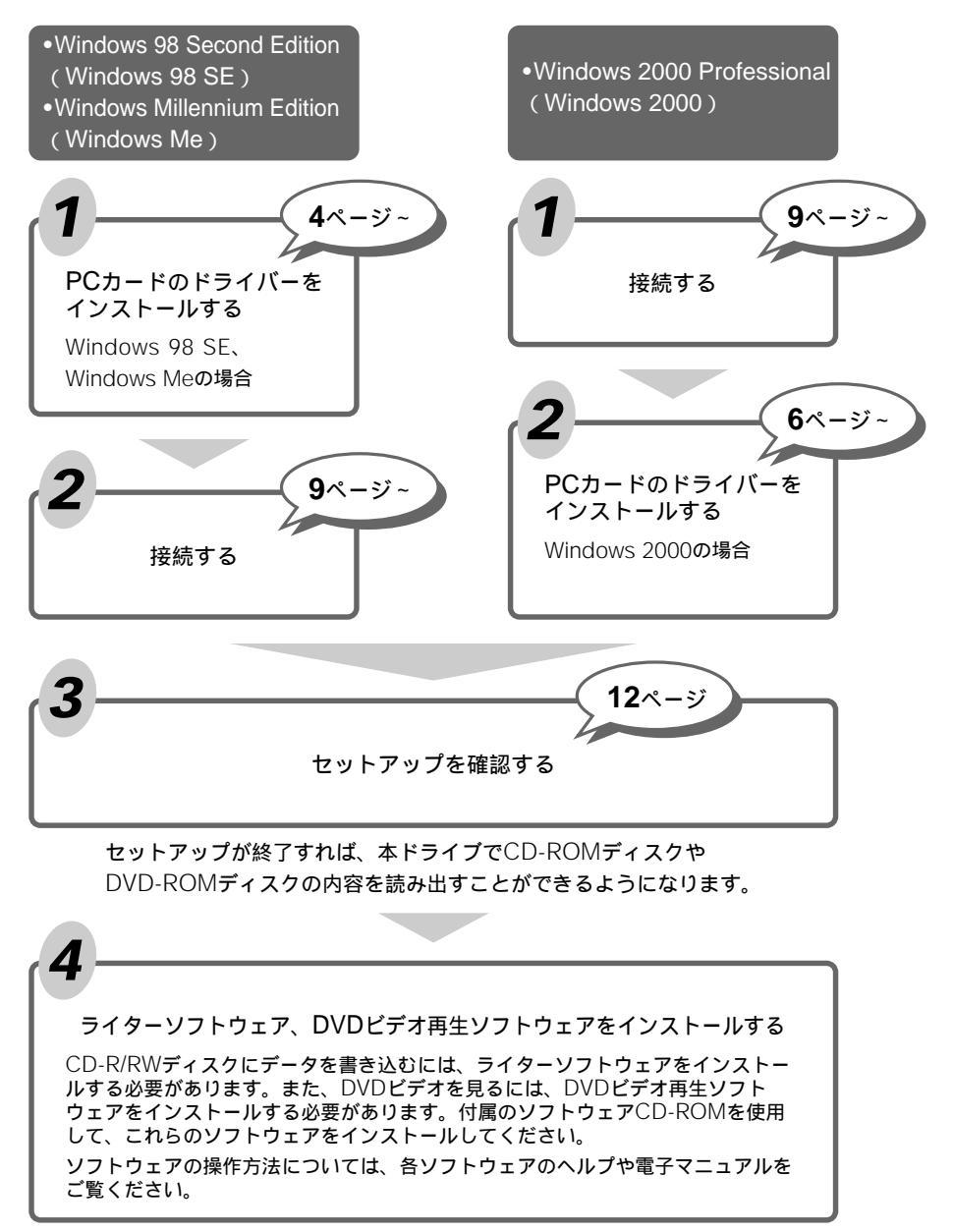

目次

| セットアップ操作の流れ                   | 2  |
|-------------------------------|----|
| PCカードのドライバーをインストールする          | 4  |
| Windows 98 SE、Windows Meの場合   | 4  |
| Windows 2000の場合               | 6  |
| 接続する                          | 9  |
| PC <b>カード</b> を準備する           | 9  |
| 接続する                          |    |
| セットアップを確認する                   | 12 |
| 本ドライブがコンピューターに認識されない場合には      | 12 |
| PCカードドライバーをアンインストールするには       | 13 |
| Windows 98 SE、Windows Meの場合   | 13 |
| Windows 2000の場合               | 14 |
| システムリカバリ(Windowsの再インストール)について | 15 |
| 起動用フロッピーディスクを作成する             | 16 |
| システムをリカバリする                   |    |

## PCカードのドライバーをインストールする

### Windows 98 SE、Windows Meの場合

#### 重要

ここでは、まだPCカードをカードスロットに挿入しないでください。

**1** 付属のソフトウェアCD-ROMを、CD-ROMドライブに入れる。

#### メモ

付属のソフトウェアCD-ROMは、本ドライブ以外の、コンピューターの内蔵ま たは外付けのCD-ROMドライブに入れてください。ご使用のコンピューターで 使用できるCD-ROMドライブがない場合は、インターネットの下記のホーム ページからセットアップファイルー式をダウンロードできます。詳細について は、下記のホームページをご覧ください。 http://www.sony.co.jp/CRX85A

#### メモ

ソフトウェアCD-ROMをCD-ROMドライブに入れたあと、自動的に 「Launcher」画面が表示された場合は、[Exit]をクリックして画面を閉じてく ださい。そのあと、 () を右クリックして表示されるメニューから[開く]を クリックすると、ソフトウェアCD-ROMの内容が表示されます。

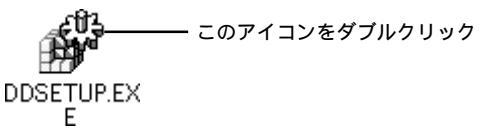

「デバイスドライバセットアップ」ダイアログボックスが表示されます。

| デバイストライノ | ጓ`፞፞፞፞፞፞፞፞፞፞፞ፘፇኯ፟፝ጞ   |                          | X  |
|----------|-----------------------|--------------------------|----|
|          | CBIDE2 DuoAT/<br>・インス | A Cardのセットアッフを行いま<br>トール | す。 |
|          | O 774                 | ンストール                    |    |
| [        | OK                    | キャンセル                    |    |

### **3** [インストール]を選択し、[OK]をクリックする。 PCカードドライバーの一覧が表示されます。

| デバイスドライハゼットアップ                           | × |
|------------------------------------------|---|
| インストールするデバイス。を選択してください。                  |   |
| OBIDE2 CardEus Mode<br>OBIDE2 16Bit Mode |   |
| <u>ОК</u> <u></u> ++>tell                |   |

**4** [CBIDE2 CardBus Mode]を選択する。

16 bitモードの場合は、[CBIDE2 16Bit Mode]を選択します。

#### メモ

CardBusモード

32ビットデータバスにより、データを高速に転送することができます。 Windows 98 SE、Windows Me、Windows 2000プリインストールモデル のコンピューターは、ほとんどの場合CardBusモードに対応していますので、 このモードで使用することをお勧めします。

16 bitモード

コンピューターがCardBusモードに対応していない場合は、このモードで使用 します。なお、CardBusモードに対応しているコンピューターでも、16 bit モードで使用することができます。

### 5 [OK]をクリックする。

インストールが始まります。しばらくすると次のメッセージが表示されます。

| デバイスドライパセットアップ |                                   |  |
|----------------|-----------------------------------|--|
| •              | CBIDE2 DuoATA Cardのインストールが終了しました。 |  |
|                | <u> </u>                          |  |

### 6 [OK]をクリックする。

これでPCカードドライバーのインストールは終了です。

#### このあとは

「接続する」(9ページ)の説明に従って操作してください。

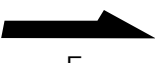

## Windows 2000の場合

#### ご注意

まだ本ドライブをコンピューターに接続していない場合は、先に「接続する」(9ページ)の説明に従って本ドライブをコンピューターに接続してください。接続の手順の 最後でPCカードをコンピューターに挿入して「新しいハードウェアの検出ウィザー ド」が表示されたら、このページに戻り、下記の手順に従って操作してください。

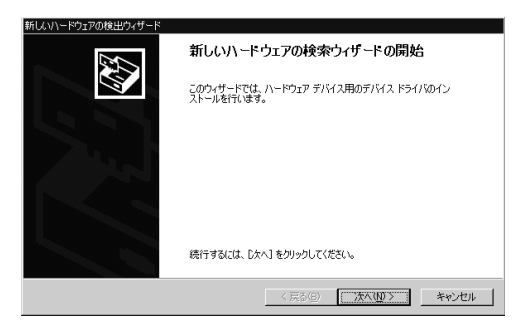

**1** 付属のソフトウェアCD-ROMを、CD-ROMドライブに入れる。

#### メモ

ソフトウェアCD-ROMをCD-ROMドライブに入れたあと、自動的に 「Launcher」画面が表示された場合は、[Exit]をクリックして画面を閉じてく ださい。

2 「新しいハードウェアの検索ウィザードの開始」画面で[次へ]をク リックし、表示された画面で[デバイスに最適なドライバを検索す る(推奨)]を選択する。

| 新しいハードウェアの検出ウィザード                                                                                                    |
|----------------------------------------------------------------------------------------------------|
| ハードウェア デバイス ドライバのインストール<br>デバイス ドライバは、ハードウェア デバイスがオペレーティング システムで正しく動作するように設定する<br>シフトウェア プログラムです。                    |
| 次のデバイスをインストールします:                                                                                                    |
| デドイスのドライバはハードウェア デドイスを実行するシフトウェア プログラムです。新しいデドイスにはドラ<br>イノ前必要です。ドライバ ファイルの場所を指定してインストールを完了するはは じホヘ1をグリックしてびだ<br>さく。。 |
| 検索方法を選択してください。<br>で「デバイスに最適なドライバを検索する(推奨)©)                                                                          |
| ○ このデバイスの既知のドライバを表示して、その一覧から選択する(①)                                                                                  |
| 〈戻る(日) 次へ(山) 〉 キャンセル                                                                                                 |

#### メモ

画面例は、PCカードをCardBusモードに設定した場合です。PCカードを16 bitモードに設定した場合は、デバイス名として「IO\_DATA CBIDE2\_」が表示 されます。

**3** [次へ]をクリックし、表示された画面で[場所を指定]チェック ボックスをオンにし、それ以外のチェックボックスはすべてオフ にする。

| 新しいハードウェアの検出ウィザード                                               |                                                         |
|-----------------------------------------------------------------|---------------------------------------------------------|
| <b>ドライバ ファイルの特定</b><br>ドライバ ファイルをどこで検索しますか?                     |                                                         |
| 次のハードウェア デバイスのドライバ ファイルの検索:                                     |                                                         |
| 大容量記憶域コントローラ                                                    |                                                         |
| ー<br>このコンピュータ上のドライバ データベースおよび指定(                                | この検索場所から適切なドライバを検索します。                                  |
| 検索を開始するには、 Dなへ] をクリックしてください。 フ<br>いる場合は、 フロッピー ディスクまたは CD を挿入して | 2ロッピー ディスクまたは CD-ROM ドライブで検索して<br>てから D次へ] をクリックしてください。 |
| 検索場所のオブション                                                      |                                                         |
|                                                                 |                                                         |
| CD-ROM F917( <u>C</u> )                                         |                                                         |
| ▶ 場所を指定(S)                                                      |                                                         |
| Microsoft Windows Update(M)                                     |                                                         |
|                                                                 |                                                         |
|                                                                 | < 戻る(B) 次へ(N) > キャンセル                                   |

**4** [次へ]をクリックし、表示された画面で 「E:¥english¥pccard¥WIN2000」(EはCD-ROMドライブのド ライブ名)と入力する。

| 新しいハード | ウェアの検出ウィザード                                            | X           |
|--------|--------------------------------------------------------|-------------|
| _      | 製造元が配布するインストールディスクを指定したドライブに挿入<br>して、[OK] をクリックしてください。 | OK<br>キャンセル |
|        | 製造元のファイルのコピー元 (©):<br>E:¥english¥pccard¥WIN2000        | (B)         |

#### メモ

- 検索場所を入力せずに一覧から選択することもできます。[参照]ボタンをクリックし、表示された「フォルダの場所」ダイアログボックスで、CD-ROM ドライブ「english」フォルダ「pccard」フォルダ「WIN2000」フォル ダの順にダブルクリックして開き、[開く]をクリックします。
- インターネットからセットアップファイルをダウンロードした場合は、ダウンロードした「WIN2000」フォルダの保存先のパスを指定してください。

次のページにつづく

## **5** [OK]をクリックする。

画面が次のように変わります。

| 新しなソハードウェアの検出ウィザード                                           |
|--------------------------------------------------------------|
| ドライバ ファイルの検索<br>ハードウェア デバイスのドライバ ファイル検索が終了しました。              |
| 次のデバイスのドライバが検索されました。                                         |
| 大容量記憶域コントローラ                                                 |
| このデバイスのドライバが見つかりました。このドライバをインストールする(こは、じたへ) をクリックしてくださ<br>い。 |
| e:¥english¥pccard¥WIN2000¥duo32w2k.inf                       |
|                                                              |
|                                                              |
| < 戻る(B) (次へ(W)) キャンセル                                        |

#### メモ

画面例は、PCカードをCardBusモードに設定した場合です。PCカードを16 bitモードに設定した場合は、デバイス名として「IO\_DATA CBIDE2\_」または 「CBIDE2 Series DuoATA Card (16Bit Mode)」が表示され、ドライバ名と して「e:¥english¥pccard¥win2000¥duo16w2k.inf」が表示されます。

6 [次へ]をクリックし、「デジタル署名が見つかりませんでした」というメッセージが表示されたら[はい]をクリックする。 インストールが始まります。しばらくすると、次の画面が表示されます。

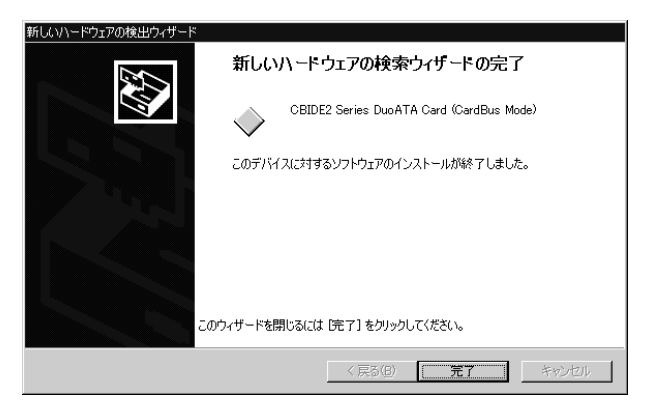

**7** [完了]をクリックし、ソフトウェアCD-ROMをCD-ROMドライ ブから取り出す。

#### メモ

「コンピュータを再起動しますか?」というメッセージが表示された場合は、「はい」をクリックしてください。コンピューターが再起動されます。

#### このあとは

「セットアップを確認する」(12ページ)の説明に従って操作してください。

## 接続する

## PCカードを準備する

PCカードのモードスイッチがCardBusモードに設定されていることを確 認します。

モードスイッチは、先が細くて硬いピンなどを使って切り替えてください。

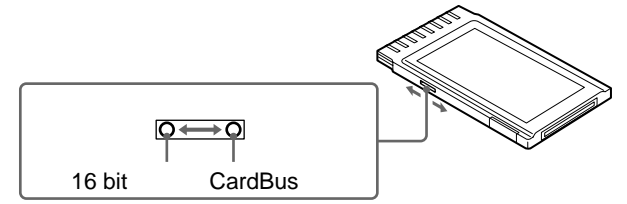

#### CardBusモード

32ビットデータバスにより、データを高速に転送することができます。 Windows 98 SE、Windows Me、Windows 2000プリインストールモ デルのコンピューターは、ほとんどの場合CardBusモードに対応していま すので、このモードで使用することをお勧めします。

#### 16 bitモード

コンピューターがCardBusモードに対応していない場合は、このモードで 使用します。なお、CardBusモードに対応しているコンピューターでも、 16 bitモードで使用することができます。

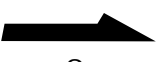

9

#### Windows 2000の場合は

PCカードドライバー(付属のソフトウェアCD-ROMに収録)のインス トールには、本ドライブ以外の、コンピューターの内蔵または外付けの CD-ROMドライブを使用します。使用できるCD-ROMドライブがない場 合は、本ドライブをコンピューターに接続する前に、セットアップファイ ルー式をインターネットの下記のホームページからダウンロードしておい てください。詳細については、下記のホームページをご覧ください。 http://www.sony.co.jp/CRX85A

 本ドライブの電源スイッチがオフになっていることを確認し、下 図のように、PCカード、インターフェースケーブル、ACアダプ タ - 、電源コードを接続する。

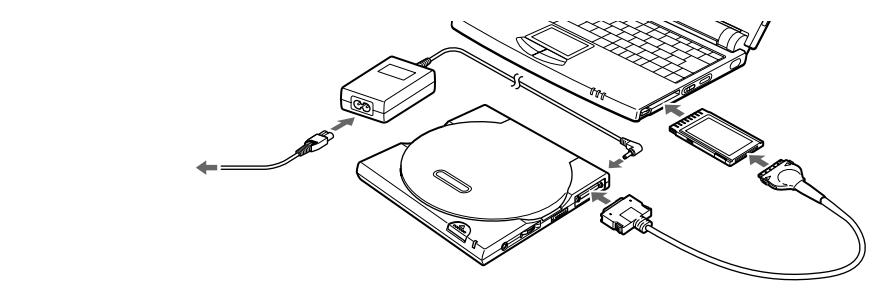

ご注意

PCカードは、まだコンピューターに挿入しないでください。

**2** 本ドライブの電源スイッチをON側にスライドする。

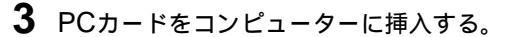

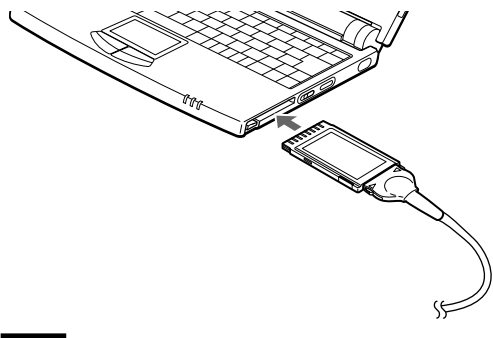

メモ

PCカードは、コンピューターの電源がオンでもオフでも挿入できます。

4 コンピューターの電源がオフになっている場合は、電源を入れる。

本ドライブが接続されていることがコンピューターに認識されます。 Windows 2000の場合は、「新しいハードウェアが見つかりました」 というメッセージが表示されたあと、「新しいハードウェアの検出ウィ ザード」が表示されます。

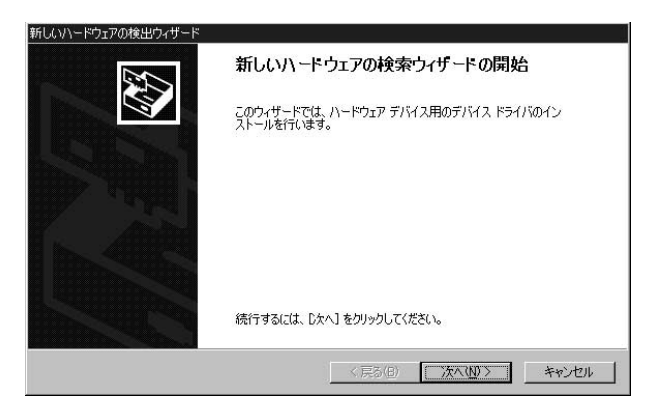

このあとは

- Windows 98 SEまたはWindows Meの場合は、「セットアップを確認 する」(12ページ)の説明に従って操作してください。
- Windows 2000の場合は、「PCカードのドライバーをインストールする」(6ページ)の説明に従って操作してください。

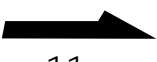

## セットアップを確認する

本ドライブのセットアップが正しく行われているかどうかを確認します。

- **1** [マイコンピュータ]をダブルクリックする。 「マイコンピュータ」ウィンドウが表示されます。
- **2**「マイコンピュータ」ウィンドウに (CD-ROMドライブのアイ コン)が追加されていることを確認する。

が追加されていれば、セットアップは正しく行われています。

#### メモ

が追加されていない場合は、このあとの「本ドライブがコンピューターに認識されない場合には」をご覧ください。

### 本ドライブがコンピューターに認識されない場合には

本ドライブがコンピューターに認識されない場合は、次のように対処して ください。

- 本ドライブの電源が入っているかどうかを確認してください。本ドライブの電源が入っていない場合はPCカードをいったん抜き、「接続する」 (10ページ)の手順に従って接続し直してください。
- PCカードのモードスイッチが、ご使用の動作モードに合わせて正しく設定されていない可能性があります。「PCカードを準備する」(9ページ)
  をご覧ください。
- PCカードや本ドライブ、コンピューターの接続が正しく行われていない 可能性があります。「接続する」(10ページ)の手順に従って接続し直し てください。
- 本ドライブとコンピューターの電源を正しい順序で入れていない可能性があります。「接続する」(10ページ)の手順に従って接続し直してください。

- PCカードスロットへの電源が供給されていない可能性があります。コン ピューターのセットアップやパワーセーブ機能の設定を確認してくださ い。また、コンピューターのオートパワーダウン機能などは動作しない ように設定してください。ご使用のコンピューターの取扱説明書をご覧 ください。
- PCカードドライバーのインストールが正常に終了していない可能性があります。このあとの「PCカードドライバーをアンインストールするには」の手順に従って操作したあと、「セットアップ操作の流れ」(4ページ)に従ってセットアップし直してください。

## PCカードドライバーをアンインストール するには

インストールしたPCカードドライバーをアンインストール(削除)する方法を説明します。PCカードや本ドライブが正常に認識されないときや、動作がおかしいときは、PCカードドライバーをアンインストールしてから、もう一度インストールし直してください。

## Windows 98 SE、Windows Meの場合

PCカードをPCカードスロットから取り外したあと、付属のソフトウェア CD-ROMをCD-ROMドライブに入れ、[マイコンピュータ] (CD-ROMドライブ)「english」フォルダ「pccard」フォルダ「WIN9X」 フォルダの順に開き、「DDSETUP.EXE」をダブルクリックして実行しま す。「デバイスドライバセットアップ」ダイアログボックスが表示された ら、[アンインストール]を選択して画面の指示に従って操作してくださ い。

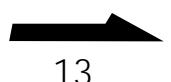

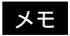

- PCカードの取り外しかたは、「取扱説明書」の「PCカードを取り外す」を参照してください。
- ・付属のソフトウェアCD-ROMは、本ドライブ以外の、コンピューターの内蔵また は外付けのCD-ROMドライブに入れてください。ご使用のコンピューターで使用 できるCD-ROMドライブがない場合は、インターネットの下記のホームページか らセットアップファイルー式をダウンロードできます。 なお、PCカードドライバーのインストール時にダウンロードしてある場合は、新 たにダウンロードする必要はありません。
   詳細については、下記のホームページをご覧ください。

http://www.sony.co.jp/CRX85A

 Windowsを再起動するかどうか確認するメッセージが表示されたら、CD-ROM ドライブからソフトウェアCD-ROMを取り出して、[はい]をクリックしてください。

## Windows 2000の場合

#### 重要

Windows 2000でPCカードドライバーのアンインストールを行うには、管理者また はAdministratorグループのメンバーとしてログオンする必要があります。

本ドライブをコンピューターに接続し、「コントロールパネル」ウィンドウ で[ハードウェアの追加と削除]をダブルクリックし、表示される「ハード ウェアの追加と削除ウィザード」の指示に従って操作します。「このコン ピューターにインストールされているデバイス」画面が表示されたら、 「CBIDE2 Series DuoATA Card (CardBus Mode)」デバイスを選択し てください。

#### メモ

- •本ドライブの接続方法は、「接続する」(10ページ)をご覧ください。
- 「コントロールパネル」ウィンドウを表示させるには、[スタート]ボタンをクリックして[設定]にマウスカーソルを合わせ、[コントロールパネル]をクリックします。
- 「ハードウェアに関する作業の選択」画面では、[デバイスの削除/取り外し]を選択します。
- •「削除操作の選択」画面では、[デバイスの削除]を選択します。
- PCカードを16 bitモードに設定した場合は、「CBIDE2 Series DuoATACard (16Bit Mode)」デバイスを選択して削除してください。

## システムリカバリ(Windowsの再インス トール)について

CD-ROMドライブが内蔵されていないコンピューターの場合、本ドライブ とシステムリカバリ用CD-ROMディスクを使用したシステムのリカバリ は、次のように行います。

- 本ドライブのPCカードドライバーが組み込まれている起動用フロッピー ディスクを作成する。
- 本ドライブにシステムリカバリCD-ROMディスクをセットし、作成した 起動用フロッピーディスクでコンピューターを起動してリカバリの操作 を行う。

#### ご注意

Windows 2000プリインストールモデルのコンピューターの場合は、本ドライブを 使用してWindows 2000の再インストールを行うことはできません。また、本ドラ イブを使用してシステムリカバリができないコンピューターもあります。詳しい情報 については、インターネット上のユーザーサポートホームページをご覧ください (ユーザーサポートホームページのアドレスは、「取扱説明書」の「製品サポートのご 案内」に記載しています)。

#### 重要

CD-ROMドライブが内蔵されていないコンピューターをお使いの場合、本ドライブ をコンピューターに認識させることのできる起動用フロッピーディスクを作成してお かないと、Windowsが起動できなくなったときにリカバリすることができません。 コンピューターが正常に動作しているときに起動用フロッピーディスクを作成するこ とをお勧めします。

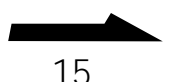

## 起動用フロッピーディスクを作成する

起動用フロッピーディスクを作成するには、次の2つの方法があります。

- 本ドライブに付属のソフトウェアCD-ROMに収録されているユーティリ ティ「Stuputil.exe」を使用する(「Stuputil.exe」は、本ドライブのPC カードドライバーが組み込まれた起動用フロッピーディスクを作成する ことができるユーティリティです。操作方法は、「ユーティリティが対応 しているコンピューターの場合」をご覧ください)。
- お使いのコンピューターに応じた起動用フロッピーディスクを作成し、
  本ドライブがコンピューターに認識されるように変更を加える(操作方法は、「ユーティリティが対応していないコンピューターの場合」をご覧ください)。

#### メモ

付属のユーティリティ「Stuputil.exe」は、ソニー製ノートパソコン「VAIOノート」 シリーズの一部機種、および他社製の一部のノートパソコンに対応しています。 「Stuputil.exe」が対応しているコンピューターの機種名の一覧、およびシステムリ カバリに関する詳しい情報については、インターネット上のユーザーサポートホーム ページをご覧ください(ユーザーサポートホームページのアドレスは、「取扱説明書」 の「製品サポートのご案内」に記載しています)。

### ユーティリティが対応しているコンピューターの場合 ここでは、付属のユーティリティ「Stuputil.exe」を使って起動用フロッ ピーディスクを作成する方法を説明します。

1 付属のソフトウェアCD-ROMを、CD-ROMドライブに入れる。 CD-ROMドライブは、本ドライブ、コンピューターの内蔵または外付 けドライブのいずれでもかまいません。 

#### メモ

ソフトウェアCD-ROMをCD-ROMドライブに入れたあと、自動的に 「Launcher」画面が表示された場合は、[Exit]をクリックして画面を閉じてく ださい。そのあと、 (のすべつ) を右クリックして表示されるメニューから[開く]を クリックすると、ソフトウェアCD-ROMの内容が表示されます。

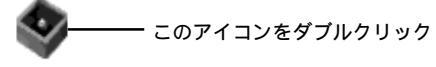

Stuputil.exe

「ようこそ」ダイアログボックスが表示されます。

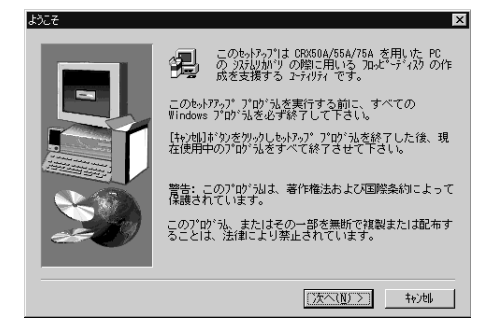

**3** [次へ]をクリックし、表示された「PCの選択」ダイアログボック スでご使用のコンピューターを選択する。

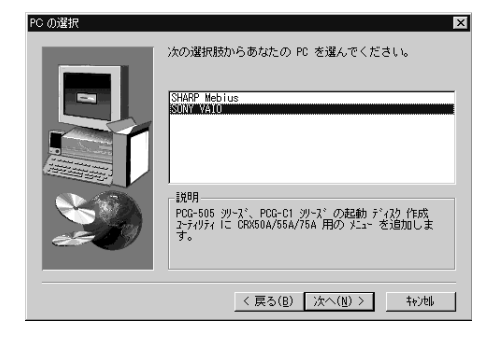

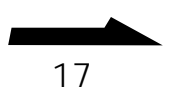

**4** [次へ]をクリックし、表示されたダイアログボックスで、[VAIO ノート起動ディスク作成ユーティリティを起動します。]チェック ボックスがオンになっていることを確認する。

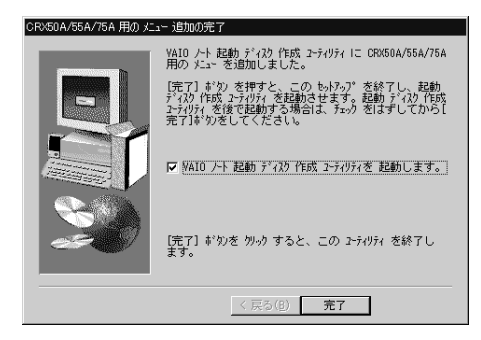

5 [完了]をクリックする。

「ようこそ」ダイアログボックスが表示されます。

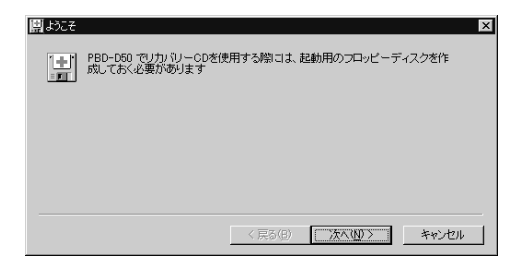

**6** [次へ]をクリックし、表示された「選択」ダイアログボックスで 「CRX50A/55A/75A用起動ディスク」を選択する。

| 操作を選択して下さい                                         |                            |  |
|----------------------------------------------------|----------------------------|--|
| GRX50A/55A/75A HIE DT 4/                           | 9                          |  |
| PBD-D50のFライハの読み込み<br>PBD-D50用起動ディスクの作成             |                            |  |
| PCGA-CD51/CDR51/CDRW51月<br>PCGA-CD51/CDR51/CDRW51月 | 用起動ディスクの作成                 |  |
|                                                    |                            |  |
| 2.75H                                              |                            |  |
| <br>解説:<br>DOS モードで記動して CRX50A/58                  | 5A/75A を使用するためのディスクを作成します。 |  |
| )<br>角群説 :<br>DOS モードで起動して CRX50A/50               | 5A/75A を使用するためのディスクを作成します。 |  |
| <br>角発見 :<br>DOS モードで起動して CRX50A/54                | 5A/75A を使用するためのディスクを作成します。 |  |
| )<br>解結見:<br>DOSモードで記録加して CRX50A/50                | 5A/75A を使用するためのディスクを作成します。 |  |

#### メモ

本ドライブをご使用の場合も、「CRX50A/55A/75A用起動ディスク」を選択し ます。 **7** [次へ]をクリックする。 「作成」ダイアログボックスが表示されます。

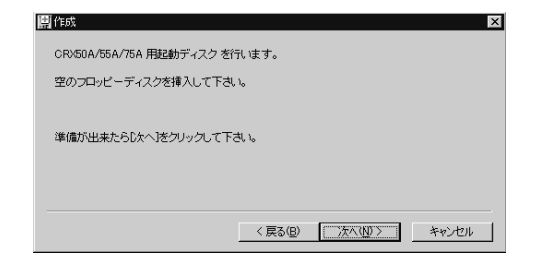

8 CD-ROMドライブからソフトウェアCD-ROMを取り出し、空の フロッピーディスクをフロッピーディスクドライブに挿入して、 「次へ 1をクリックする。

起動用フロッピーディスクの作成が開始されます。数分後、起動用フ ロッピーディスクが作成され、「終了」ダイアログボックスが表示され ます。

| 團終了                           | ×                     |
|-------------------------------|-----------------------|
| CRX50A/55A/75A 用起動ディスク に成功しまし | た。                    |
|                               |                       |
|                               |                       |
|                               |                       |
|                               |                       |
|                               |                       |
|                               |                       |
| 〈戻                            | 5(B) <b>〒7日</b> キャンセル |
|                               |                       |

9 [完了]をクリックする。

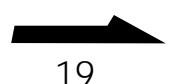

ユーティリティが対応していないコンピューターの場合 ここでは、付属のユーティリティが対応していないコンピューターで、本 ドライブのPCカードドライバーが組み込まれた起動用フロッピーディスク を作成する方法を説明します。

- 使用しているコンピューターの起動用フロッピーディスクを作成 する。
   詳しくは、コンピューターの取扱説明書をご覧ください。
- 2 作成した起動用フロッピーディスクをフロッピーディスクドライ ブに挿入し、起動用フロッピーディスクの中の「config.sys」ファ イルを、テキストエディタ(「メモ帳」など)で開く。
- **3**「config.sys」ファイルの先頭に次の2行を挿入し、上書き保存する。

DEVICE=¥DUOATA16.SYS DEVICE=¥DUOATACD.SYS /D:CDROM001

- 4 起動用フロッピーディスクの中の「autoexec.bat」ファイルを、 テキストエディタで開く。
- **5**「autoexec.bat」ファイルの先頭に次の1行を追加し、上書き保存 する。

MSCDEX /D:CDROM001 /L:G

#### 重要

上記のように入力すると、本ドライブが[G:]ドライブとして設定されます。コ ンピューターの[G:]ドライブが、すでにハードディスクやその他の周辺機器に 割り当てられている場合は、「G」をほかの文字にして入力してください。なお、 一般的なノートパソコンでは、「A」から「F」までは何らかの機器に割り当てら れていることが多いので、「A」から「F」以外の文字に変更することをお勧めし ます。 6 本ドライブに付属しているソフトウェアCD-ROMをCD-ROMド ライブに挿入し、ソフトウェアCD-ROMの ¥english¥pccard¥Dosにある次の2つのファイルを、起動用フ ロッピーディスクのルートディレクトリにコピーする。

> Duoatacd.sys Duoata16.sys

## システムをリカバリする

作成した起動用フロッピーディスクを使って、コンピューターのシステム をリカバリします。

1 コンピューターの電源を切ってから、本ドライブをコンピュー ターに接続する。

#### 重要

PCカードのモードスイッチを16 bitモードに設定してから、PCカードをコン ピューターに挿入してください。

- **2** コンピューターに付属されているリカバリ(Windows再インストール)用のCD-ROMディスクを本ドライブにセットする。
- 3 作成しておいた起動用フロッピーディスクをフロッピーディスク ドライブに挿入し、コンピューターを再起動する。 コンピューターがDOSモードで起動します。
- 4 コンピューターが起動したら、システムリカバリのプログラムを実行 する。 システムリカバリのプログラムを実行する方法は、ご使用のコン ピューターにより異なります。詳しくは、コンピューターの取扱説明 書をご覧ください。

次のページにつづく 21

#### 重要

システムリカバリを行ったあとで本ドライブを使用するためには、コンピューターに PCカードドライバーを再度インストールする必要があります。「PCカードのドライ バーをインストールする」(4ページ)をご覧ください。

#### ご注意

PCカードのモードスイッチは、システムリカバリのときに16 bitモードに設定され ています。CardBusモードで本ドライブを使用する場合は、PCカードのモードス イッチをCardBusモードにしてください。

本ドライブの使いかたに関するご相 談、本体や付属ソフトウェアに関する 技術的なご質問、故障に関するお問い 合わせなどは、「取扱説明書」の「製品 サポートのご案内」をご覧になった上 で、以下にご連絡ください。

## ソニーストレージコール TEL: 0475-58-0931

受付時間 月~金(祭日を除く) 10:00から18:00

http://www.sony.co.jp/

この説明書は再生紙を使用しています。 Printed in Malaysia

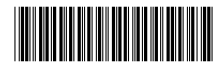